## Medical Provider Selection

Support Guide

OFFICIAL NJURY CLAIM

5-17-2022

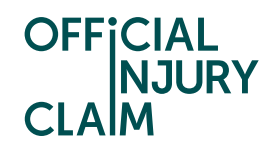

## **Medical Provider Selection**

## Support Guide

When a Compensator has admitted liability on your claim either in part or full, your next step will be to arrange a medical examination.

Claim status (this shows what stage your claim is at. Click 'Continue' to open the claim).

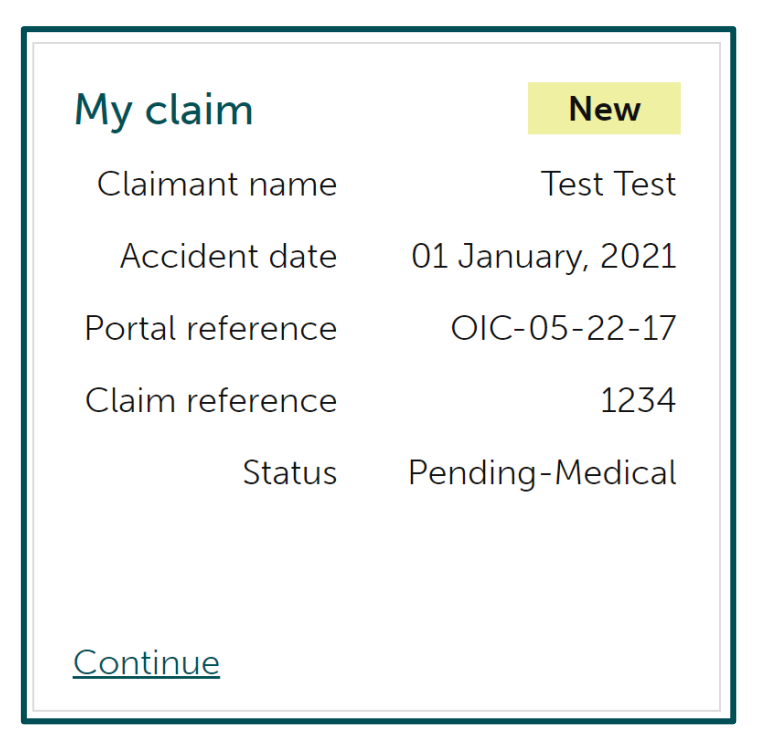

Instruction text (this explains your next step in the process).

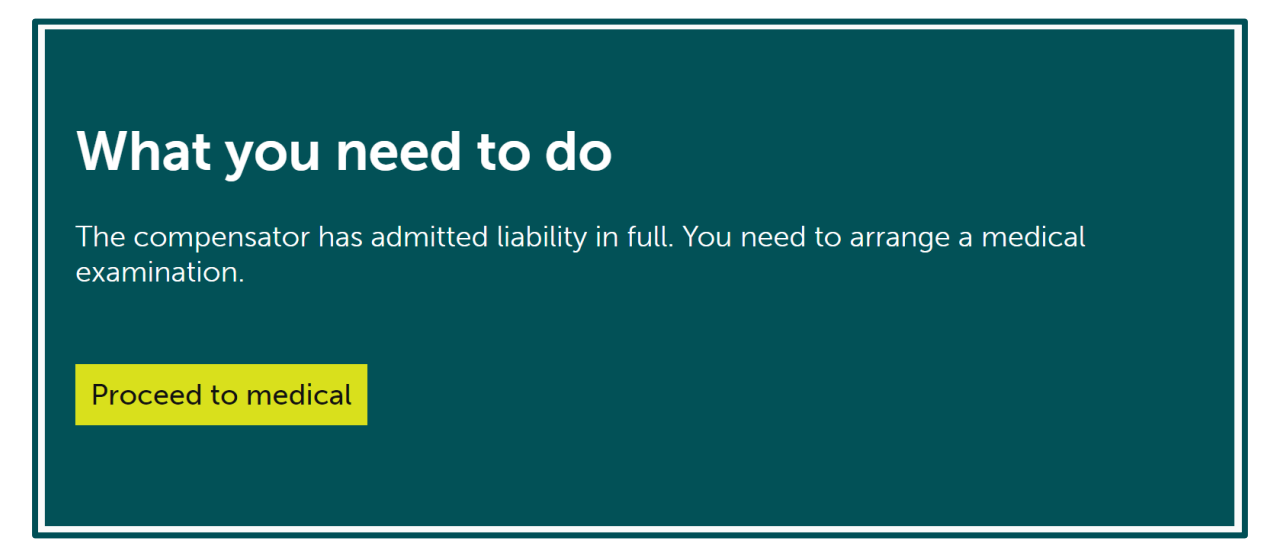

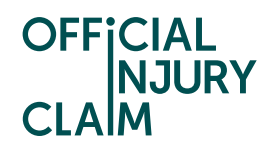

You will need to select where you will be travelling from to get to your medical appointment. You will have the option to choose your home address or select 'Other' and input a different address (for example, your place of work).

| Request a medical appointment                                                                                                    |  |  |  |  |  |
|----------------------------------------------------------------------------------------------------|--|--|--|--|--|
| Note that all fields marked with <b>*</b> are mandatory.                                                                                                    |  |  |  |  |  |
| You will need an appointment with an accredited medical expert to<br>examine your injury and write a medical report. Once you have been<br>examined and approved the report, the compensator will use this as the<br>basis for your compensation offer. |  |  |  |  |  |
| Does the location where you live make a difference when making an appointment with an accredited medical expert?                                                                                                    |  |  |  |  |  |
| If you live in England or Wales you will need to make an appointment with a medical expert using your address based in this location.                                                                                                    |  |  |  |  |  |
| Where will you be travelling from for your appointment? *                                                                                                    |  |  |  |  |  |
| 32 Church End Road, Shenley Brook End, MILTON KEYNES, MK5 7AB                                                                                                    |  |  |  |  |  |
| Other                                                                                                    |  |  |  |  |  |
|                                                                                                    |  |  |  |  |  |
|                                                                                                    |  |  |  |  |  |
| Continue Save and Exit                                                                                                    |  |  |  |  |  |

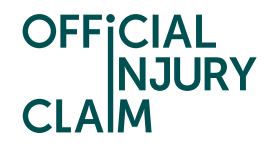

You will then need to set your preferences for the appointment. First off you will need to choose your type of medical report provider. You can choose a Direct Medical Expert (DME) or a Medical Reporting Organisation (MRO). A DME will be an individual medical expert. An MRO will be an organisation who will source a medical expert for you. You will also need to select how far you are willing to travel to your appointment and the gender you would like the medical expert to be.

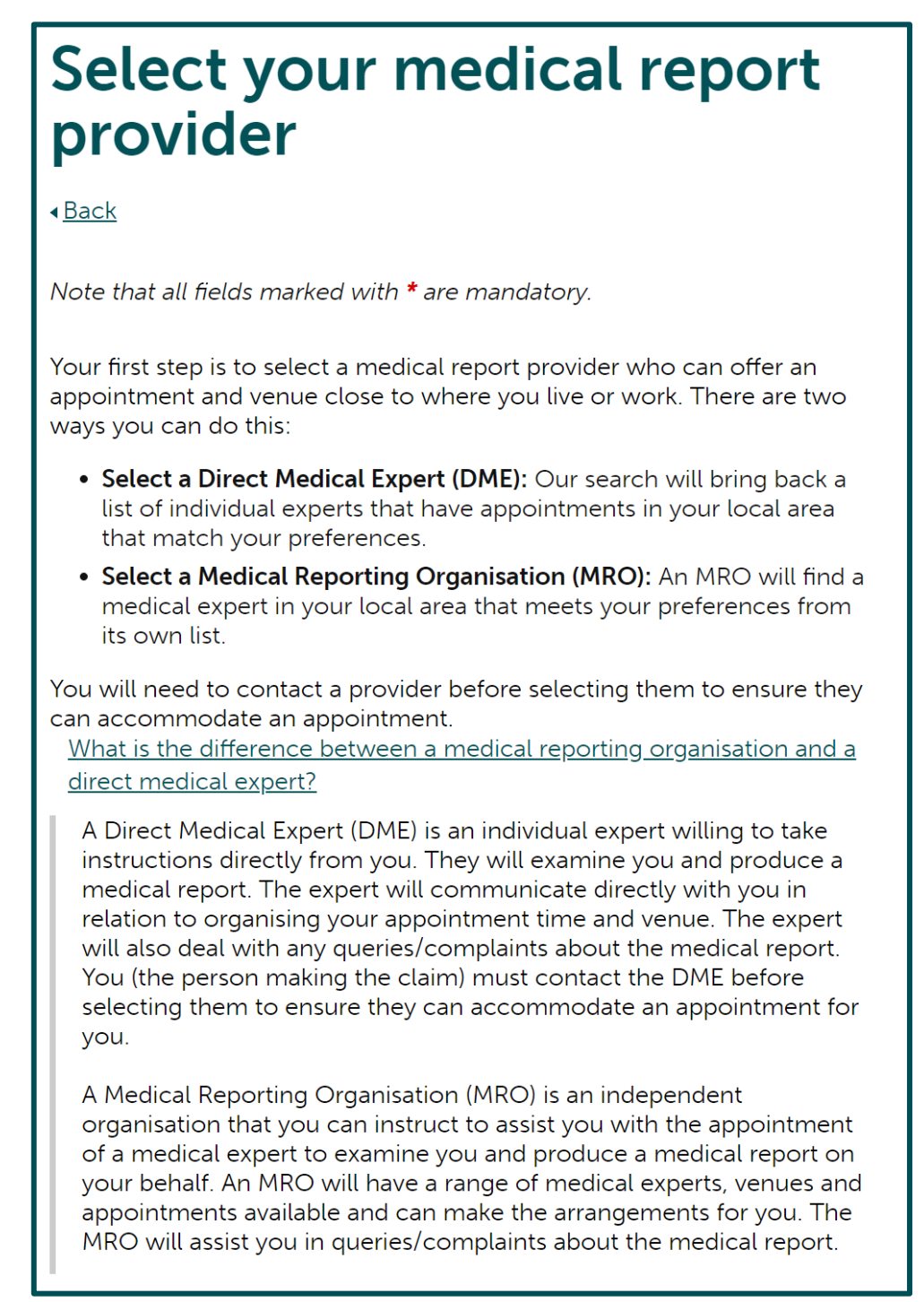

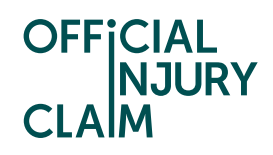

| Choose your type of medical report provider? *                                        |  |  |  |  |  |
|---------------------------------------------------------------------------------------|--|--|--|--|--|
| Select a Direct Medical Expert (DME)                                                  |  |  |  |  |  |
| Select a Medical Reporting Organisation (MRO) that will then select an expert for you |  |  |  |  |  |
| How far are you willing to travel to your appointment? *                              |  |  |  |  |  |
| 5 miles                                                                               |  |  |  |  |  |
| 15 miles                                                                              |  |  |  |  |  |
| 30 miles                                                                              |  |  |  |  |  |
| What gender would you like the medical expert to be? *                                |  |  |  |  |  |
| Either                                                                                |  |  |  |  |  |
| Female                                                                                |  |  |  |  |  |
| Male                                                                                  |  |  |  |  |  |
|                                                                                       |  |  |  |  |  |
| Do you have any other requirements for your appointment? *                            |  |  |  |  |  |
| Yes No                                                                                |  |  |  |  |  |
|                                                                                       |  |  |  |  |  |
|                                                                                       |  |  |  |  |  |
|                                                                                       |  |  |  |  |  |
| Continue Save and Exit                                                                |  |  |  |  |  |

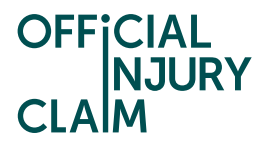

You will also have the option to highlight any other requirements you may have for your appointment. The options you have to select from are below:

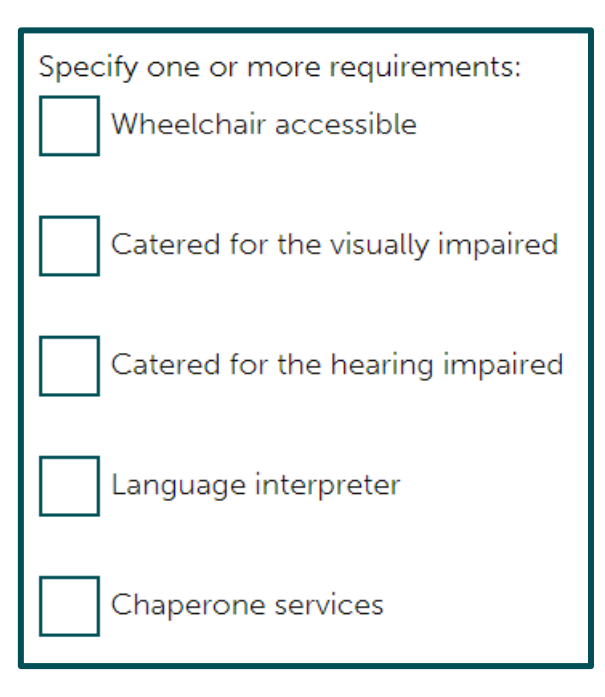

On the next screen you will need to confirm your selections:

| OFFICIAL<br>NJURY<br>CLAIM                                                                                                    |  |  |  |  |  |
|----------------------------------------------------------------------------------------------------|--|--|--|--|--|
| Confirm your medical<br>appointment preferences                                                                                           |  |  |  |  |  |
| 4 <u>Back</u>                                                                                                    |  |  |  |  |  |
| Review you preferences. If you would like to change anything select<br>Change.<br>When you are satisfied select Confirm.                  |  |  |  |  |  |
| Request a medical appointment Change                                                                                                    |  |  |  |  |  |
| Where do you want the examination to take place?<br>England                                                                               |  |  |  |  |  |
| Where in England or Wales will you travel from for your appointment?<br>Address<br>Dolls House<br>Lowick<br>BERWICK-UPON-TWEED<br>TD152TP |  |  |  |  |  |
| Choose your type of medical report provider?                                                                                              |  |  |  |  |  |
| Select a Direct Medical Expert (DME)                                                                                                    |  |  |  |  |  |
| How far are you willing to travel to your appointment? 30 miles                                                                           |  |  |  |  |  |
| What gender would you like the medical expert to be?<br>Either                                                                            |  |  |  |  |  |
| Do you have any other requirements for your appointment?<br>No                                                                            |  |  |  |  |  |
|                                                                                                    |  |  |  |  |  |
| Confirm Save and Exit                                                                                                    |  |  |  |  |  |

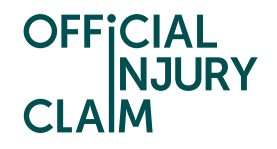

Once you have hit confirm you will then be displayed with your search results. Please note that if you have selected DME you will have the option to search for an MRO instead. If you choose to do this, you will **not** be able to go back to view the DME results again. You will need to select the tick box to confirm that you are happy switching your results to MRO before doing this. If you have selected MRO in the first instance, then they will **not** be able to change the search results to DME. The reason for this is an MRO should always be able to provide a suitable appointment for you. When searching for a DME, before selecting one of the results, you should give the DMEs displayed a call on the phone number provided to ensure that they can accommodate a suitable appointment for you. You will need to select the tick box to confirm you have made this phone call before proceeding past this page. The phone number displayed may be for an office that is not local to you, but the doctor should be able to provide an examination within your search radius.

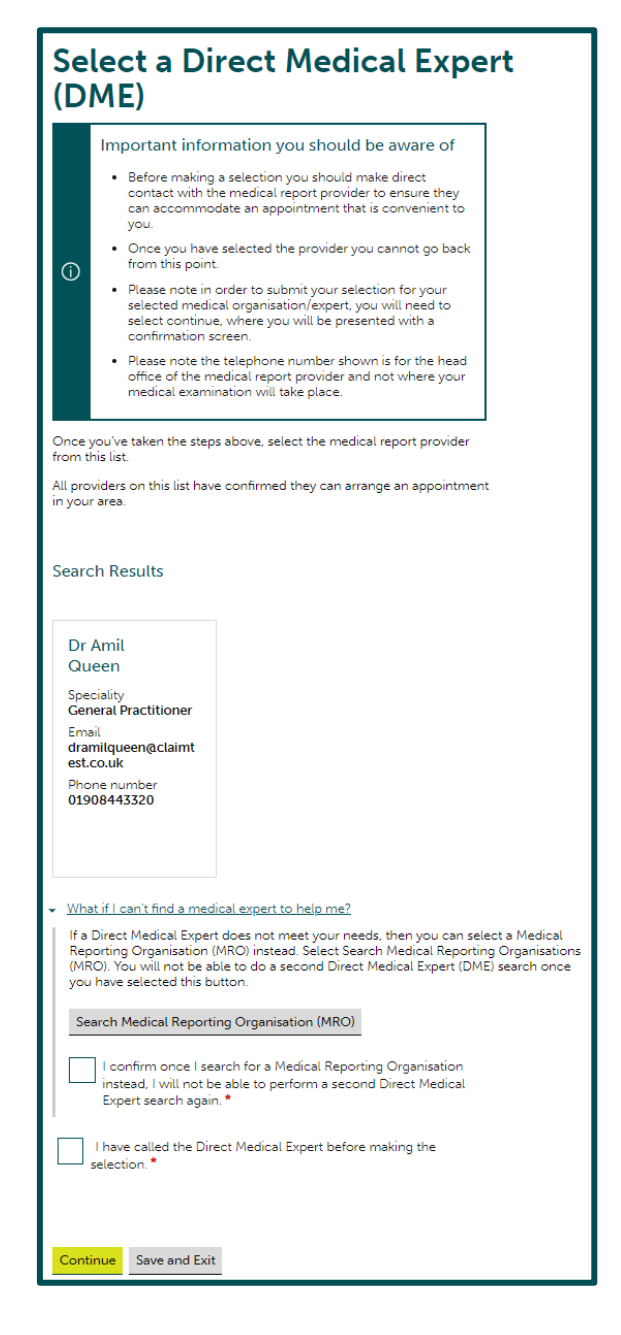

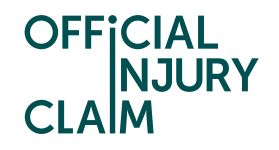

When searching for an MRO, you can make your selection without calling the providers listed. The provider will then contact you to arrange the appointment. The phone number displayed will be for the organisations head office which may not be local to you, but the MRO should be able to provide a doctor to do the examination within your search radius.

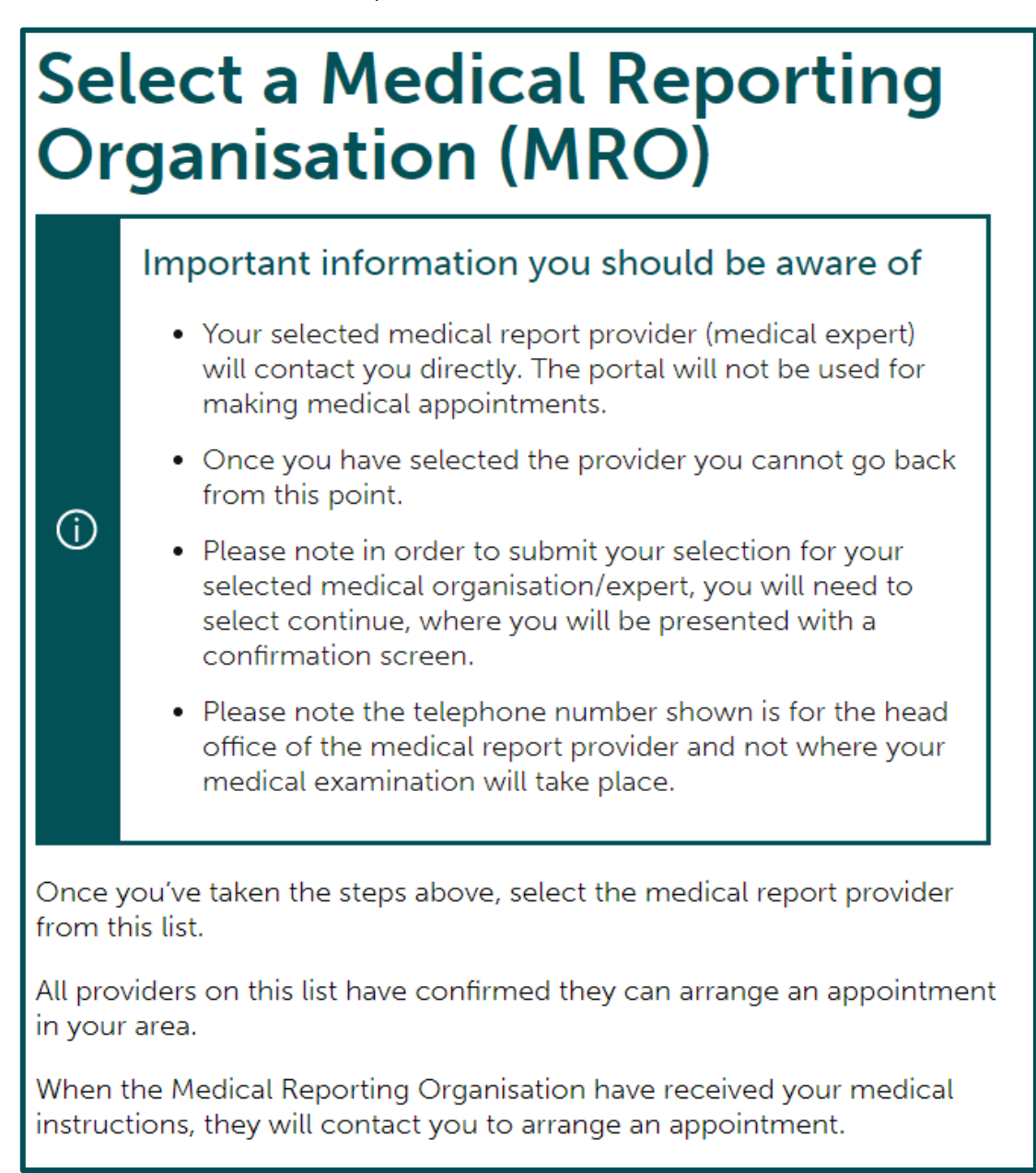

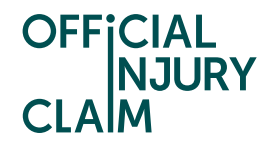

Once you have selected your chosen provider, you will need to confirm this selection in the portal. Please note that once you have hit 'Confirm and Send' the instructions will be sent to your chosen medical provider, and you will **not** be able to go back and amend your selection.

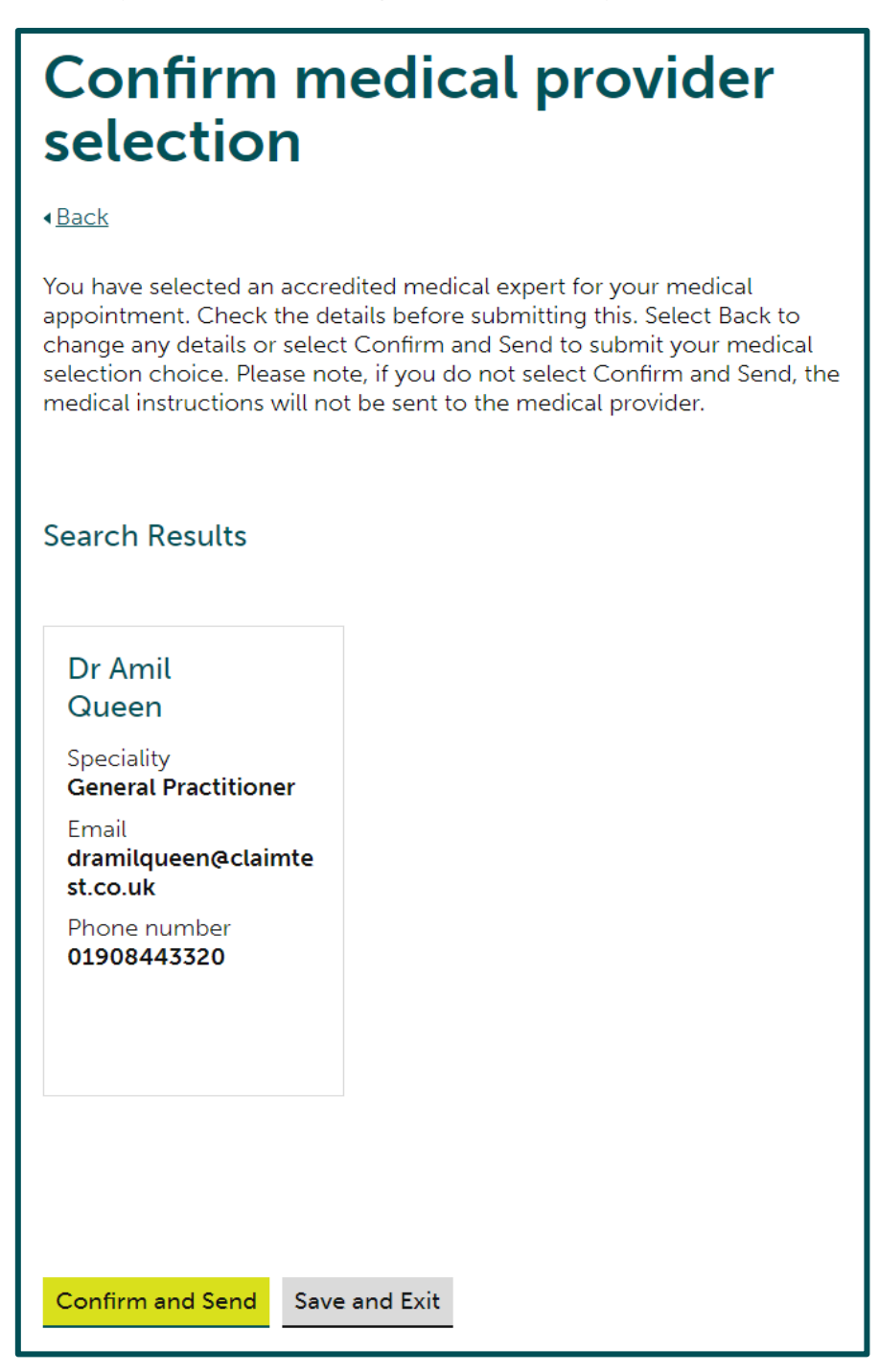

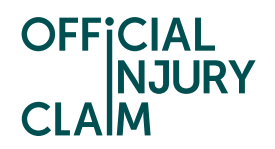

Once you have chosen your medical provider you will be taken to the claim overview page which should look like the below screenshot. Your medical provider will contact you to arrange the date and time of your medical examination.

| OFFICIAL<br>NJURY<br>CLAIM                                                            |                                                                                |                                                                                                    | Account Management Logout                                                                                              |  |  |
|---------------------------------------------------------------------------------------|--------------------------------------------------------------------------------|----------------------------------------------------------------------------------------------------|----------------------------------------------------------------------------------------------------|--|--|
| Claim overview                                                                        |                                                                                |                                                                                                    |                                                                                                    |  |  |
| Accident date<br>01/03/2022-<br>10:08<br>Claim reference<br>number<br>OIC-03-22-25137 | Created date<br>23/03/2022<br>Portal reference<br>OIC-03-22-25137              | Compensator that owns your claim<br>OIC Compensator<br>Address<br>Linford Wood House<br>MK<br>United Kingdom                                             | Medical report provider name<br>Dr Amil Queen<br>Email<br>dramilqueen@claimtest.co.uk<br>Phone number                  |  |  |
|                                                                                       |                                                                                | MK146XT<br>07123456789<br>Email<br>Kfarrell@officialinjuryclaim.org.uk                                                                                   | 01908443320                                                                                                    |  |  |
| What you<br>You've selected a<br>outside of the se                                    | <b>u need to do</b><br>a medical report provider.<br>rvice. You do not need to | The appointment will be conducted do anything at this stage.                                                                                             | <ul> <li>Application Submitted</li> <li>Investigation</li> <li>Medical</li> <li>Offer</li> <li>Claim Closed</li> </ul> |  |  |
| Messages<br>The following op<br><u>View or send me</u><br><u>Print messages</u>       | otions are available:<br>Issage                                                | Losses/Fees<br>The following options are available:<br><u>View losses/fees</u><br>Add new losses/fees<br>Remove losses/fees<br>Print losses/fees         | My interim payments<br>The following options are available:<br><u>Request interim payment</u>                          |  |  |
| My other action<br>The following op<br><u>Change contact</u><br>Withdraw this cla     | ions<br>are available:<br>details<br>aim                                       | My documents<br>New document(s) received<br>Keep your claim up to date by<br>uploading any evidence.<br><u>View documents</u><br><u>Upload documents</u> |                                                                                                    |  |  |